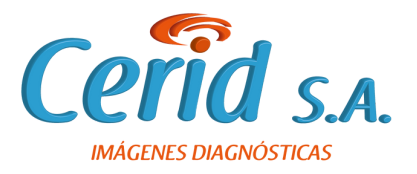

## Ingrese a www.ceridsa.com y seleccione la opción VER RESULTADOS

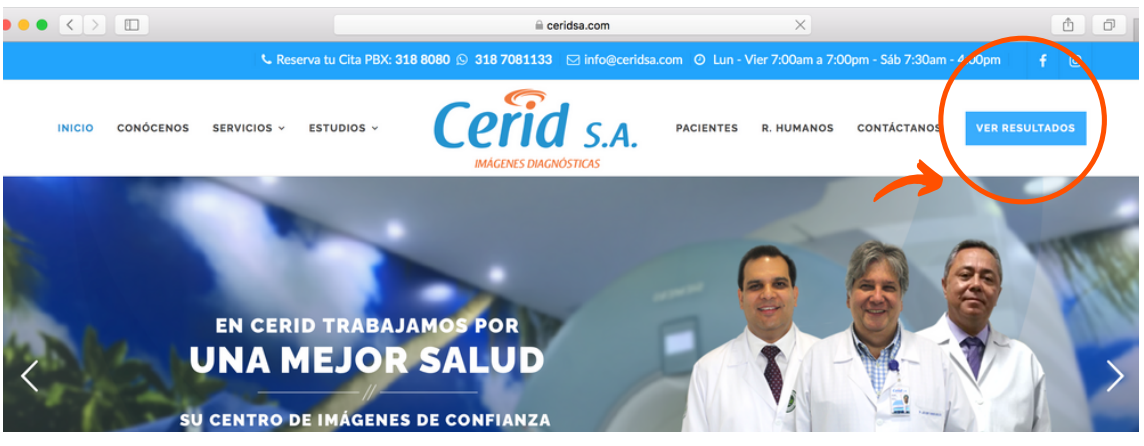

Digite su número de identificación como usuario y contraseña.

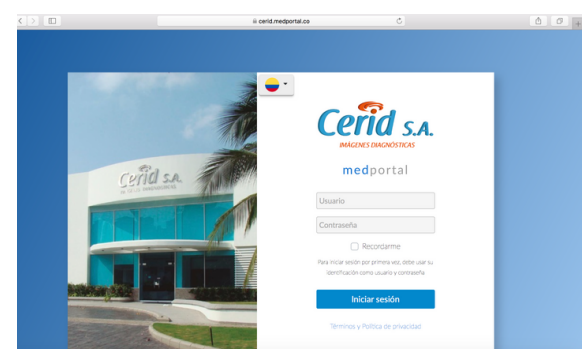

Usuario: M número de identificación Ejemplo: M123456789 Contraseña: M número de identificación Ejemplo: M123456789

Si desea cambiar su contraseña, en la parte superior derecha haz clic en \_\_\_\_\_ v despliega Ver su Perfil.

|                     |                                                     |                        |              |                    | $\frown$ |            |                                                           |                        |              |                          |    |
|---------------------|-----------------------------------------------------|------------------------|--------------|--------------------|----------|------------|-----------------------------------------------------------|------------------------|--------------|--------------------------|----|
| •• <>               |                                                     | iii cerid.medportal.co | C            | A 1                | 0 +      | ••• < >    |                                                           | iii cerid.medportal.co | C            | $\frown$                 | 00 |
| <b>-</b> -          |                                                     | Cerid SA.              |              |                    | =)       | <b>-</b> - |                                                           | Cerid SA               |              | (                        | »  |
|                     | û Inicio                                            | <b>⊗</b> Exámenes      |              | 144 Examenes       |          | _          |                                                           | <b>⊗</b> Exámenes      |              | Ejemplo<br>Ver tu perfil |    |
| Filtros<br>Expandir | ♀ Ejemplo<br>MR -RESONANCIA MAGNETICA DE MUÑECA D   | Cerid<br>Terminado     | Hoy<br>10:05 | ~                  |          | ♥ Filtros  | ♀ Ejemplo<br>MR -RESONANCIA MAGNETICA DE MUÑECA D         | Cerid<br>Terminado     | Hoy<br>10:05 | NOO                      | /  |
|                     | o' Ejemplo<br>MR -RESONANCIA MAGNETICA DE RODILLA D | Cerid<br>Terminado     | Hoy<br>09:46 | $\bigtriangledown$ |          |            | ଂ <b>Ejemplo</b><br>MR -RESONANCIA MAGNETICA DE RODILLA D | Cerid<br>Terminado     | Hoy<br>09:46 | Examenes                 |    |
|                     | ♀ Ejemplo<br>CR -DEDOS MANO DEREC                   | Cerid<br>Terminado     | Hoy<br>09:44 |                    |          |            | ♀ Ejemplo<br>CR -DEDOS MANO DEREC                         | Cerid<br>Terminado     | Hoy<br>09:44 |                          |    |
|                     | ♀ Ejemplo<br>CR -RADIOGRAFIA DE DEDOS EN MANO (MAN  | Cerid<br>Terminado     | Hoy<br>09:44 |                    |          |            | ♀ Ejemplo<br>CR -RADIOGRAFIA DE DEDOS EN MANO (MAN        | Cerid<br>Terminado     | Hoy<br>09:44 |                          |    |
|                     | ♀Ejemplo<br>MR -RESONANCIA MAGNÉTICA DE COLUMNA     | Cerid<br>Terminado     | Hoy<br>09:44 | ~                  |          |            | 9 Ejemplo<br>MR - RESONANCIA MAGNÉTICA DE COLUMNA         | Cerid<br>Terminado     | Hoy<br>09:44 |                          |    |

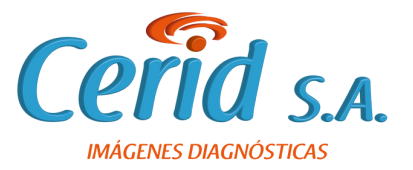

## Haz clic en cambiar contraseña, crea una nueva clave si lo desea.

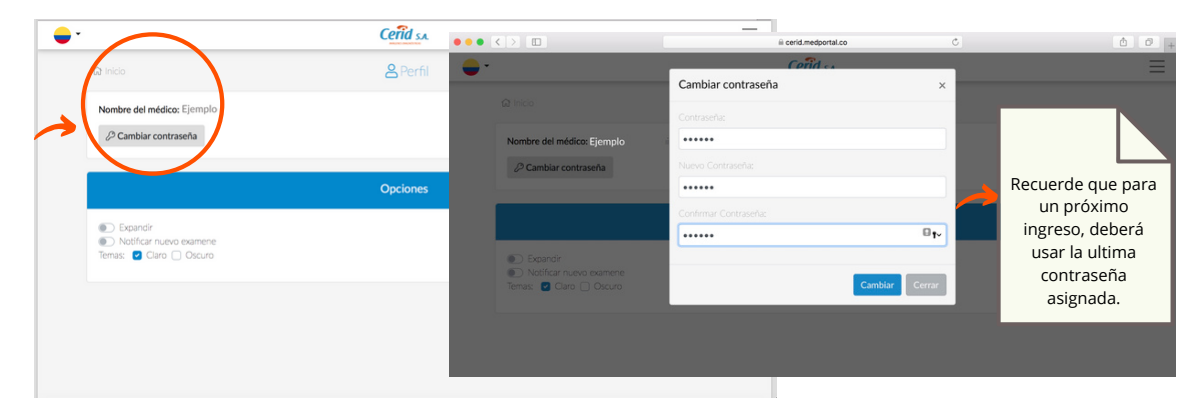

Una vez cambiada la contraseña de clic en inicio para ingresar a los resultados.

|   | $\frown$                                                                                   | Cerid sa        | Ξ |
|---|--------------------------------------------------------------------------------------------|-----------------|---|
| ( | ∞ Inicio                                                                                   | <b>2</b> Perfil |   |
| > | Nombre del medico: Ejemplo                                                                 |                 |   |
|   | ${\mathcal P}$ Cambiar contraseña                                                          |                 |   |
|   |                                                                                            | Opciones        |   |
|   | <ul> <li>Expandir</li> <li>Notificar nuevo examene</li> <li>Temas: Claro Oscuro</li> </ul> |                 |   |
|   |                                                                                            |                 |   |
|   |                                                                                            |                 |   |
|   |                                                                                            |                 |   |

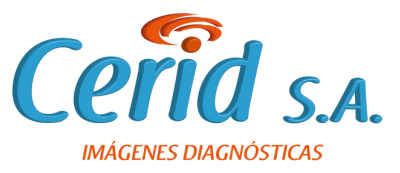

De clic en exámenes, seleccione filtros para ingresar a los resultados de sus pacientes.

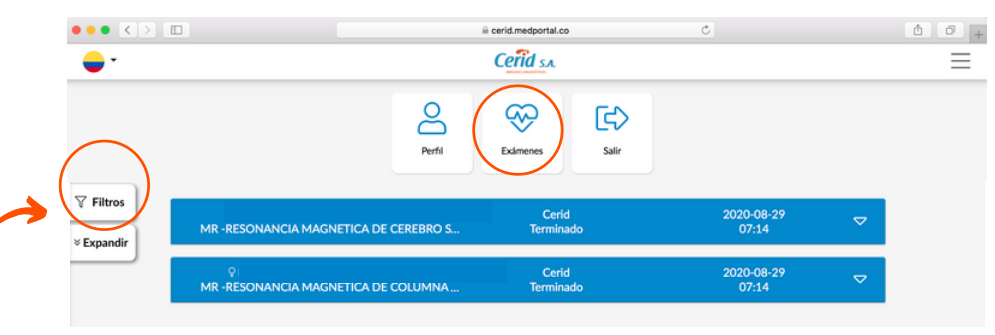

Una vez seleccionado filtros podrá visualizar diferentes opciones con las que puede encontrar los resultados de su paciente.

| Safari File Edit View Histor                                          | y Bookmarks Window Help    |                       | 🖸 🕰 🛞 💲 🤶 😱 47% 🗈 🖼 Wed 4:54 PM | Q 🔵 🗉 |
|-----------------------------------------------------------------------|----------------------------|-----------------------|---------------------------------|-------|
|                                                                       |                            | ii cerid.medportal.co | C                               | 6 0   |
| <b>-</b> -                                                            |                            | Cerid SA.             |                                 | Ξ     |
| 🛞 Exámenes                                                            |                            | <b>⊗</b> Exámenes     |                                 |       |
| ∀Filtros ≇ ×                                                          |                            | Cerid                 | 2020.08.29                      |       |
| A Nombre de paciente                                                  | CIA MAGNETICA DE CEREBRO S | Terminado             | 07:14                           |       |
| Nombre de paciente                                                    |                            | Codd                  | 2020.09.29                      |       |
| 음 ID de paciente                                                      | CIA MAGNETICA DE COLUMNA   | Terminado             | 07:14                           |       |
| ID de paciente                                                        |                            |                       |                                 |       |
| & Nombre del médico de referencia:<br>Nombre del médico de referencia |                            |                       |                                 |       |
| A Nombre del médico informante:                                       | I I                        |                       |                                 |       |
| Nombre del médico informante:                                         |                            |                       |                                 |       |
| Número de acceso                                                      |                            |                       |                                 |       |
| Número de acceso                                                      |                            |                       |                                 |       |
| <u>■</u> Modalidad                                                    |                            |                       |                                 |       |
| Modalidad \$                                                          |                            |                       |                                 |       |
| 🛱 Hospital                                                            |                            |                       |                                 |       |
| Seleccione uno hospital                                               |                            |                       |                                 |       |
| 简 Fechas de estudio                                                   |                            |                       |                                 |       |
| desde (dd/mm/aaaa)                                                    |                            |                       |                                 |       |
|                                                                       |                            |                       |                                 |       |
| Hoy Ayer<br>Esta semana Este mes                                      |                            |                       |                                 |       |
| ~ Otros estados                                                       |                            |                       |                                 |       |
| Programado                                                            |                            |                       |                                 |       |
| En espera de informe                                                  |                            |                       |                                 |       |
| Informe preliminar                                                    |                            |                       |                                 |       |
|                                                                       |                            |                       |                                 |       |
| Exámenes emerios                                                      |                            |                       |                                 |       |
| <ul> <li>Examenes compartidos</li> </ul>                              |                            |                       |                                 |       |
| Resultados por pásina                                                 |                            |                       |                                 |       |
| Devoltados por pagina                                                 |                            |                       |                                 |       |
| Resultados por pagina 🗸                                               |                            |                       |                                 |       |
| Filtrar                                                               |                            |                       |                                 |       |
| Limpiar                                                               |                            |                       |                                 |       |

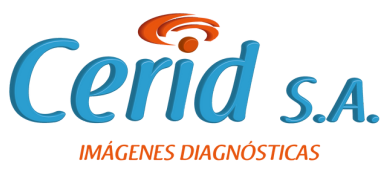

Desplegado el resultado, podrá encontrar tanto las imágenes como el informe de los estudios.

|            |                                                                                                    |                                                                 |                                      |           | ii cerid.medporta | .co               | đ         | 3                   |                 |  |
|------------|----------------------------------------------------------------------------------------------------|-----------------------------------------------------------------|--------------------------------------|-----------|-------------------|-------------------|-----------|---------------------|-----------------|--|
| <b>•</b> • |                                                                                                    |                                                                 |                                      |           | Cerid SA          |                   |           |                     |                 |  |
|            | ය Inicio                                                                                                    |                                                                 |                                      |           | 😵 Exámer          |                   |           |                     |                 |  |
| Filtros    | ç<br>MR -RESUNANCIA MAGNETICA DE CEREBRU S                                                                       |                                                                 |                                      |           | Cer<br>Termi      | id<br>nado        |           | 2020-08-29<br>07:14 |                 |  |
|            | Paciente: Ejer<br>Remisión:<br>Radiólogo/a: N<br>Número de ac<br>Descripción: R<br>Imágenes: (16<br>Ahhead_scout | mplo<br>larda Pinto Lato<br>ceso :<br>lesonancia Magr<br>Serie) | rre<br>etica De Cereb<br>Ahead_scout | ro Simple | 12_tse_tra_512    | t2, tse_dark-flui | t1_se_tra | resolve_3scan_L     | Teohe, 3scan, L |  |
|            | ှ<br>MR -RESO                                                                                                    |                                                                 | NETICA DE CO                         | LUMNA     | Ce<br>Termi       | id<br>nado        |           | 2020-08-29<br>07:14 | ▽               |  |

Recuerde que los estudios permanecerán en nuestro Medportal durante <u>3 años</u>, si requiere consultarlos después de este tiempo debe comunicarse al siguiente número 3232275990.

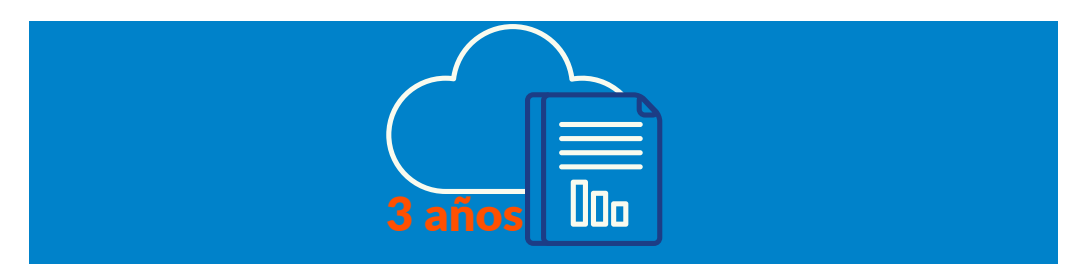

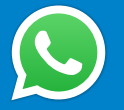

Si tiene alguna inquietud o necesita soporte técnico, comuníquese a 3188080 o 3232275990.

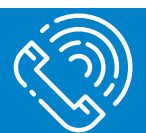